| 🖲 🕼 🗖   🦘 Hut               | b - Enterprise ERP Landing Pa | Ch Account Information: One Time ⊢ × +                                                                                                    |                                                                                                    |  |  |  |
|-----------------------------|-------------------------------|----------------------------------------------------------------------------------------------------|----------------------------------------------------------------------------------------------------|--|--|--|
| $\leftarrow$ C $\bigcirc$ D | https://ipn.paymentus.com/ro  | stp/C524                                                                                                    |                                                                                                    |  |  |  |
| ۲                           | One Time Payment              | Account Information                                                                                                    |                                                                                                    |  |  |  |
|                             |                               | Enter Account Information                                                                                                    | Simplify your life?                                                                                      |  |  |  |
|                             |                               | Payment Type                                                                                                    | Register to use the Customer Portal and get access to<br>more information and features than ever before. |  |  |  |
|                             |                               | Carbage Billing                                                                                                    | Set-up paperless billing     Manage your eBill notifications     View past bills                         |  |  |  |
|                             |                               | Please enter your account number-customer number                                                                                             | <ul> <li>Set-up and manage monthly AutoPay</li> <li>Manage and pay multiple accounts</li> </ul>          |  |  |  |
|                             |                               | Format is 1234-567891                                                                                                    | ✓ Explore                                                                                                |  |  |  |
|                             |                               | Remember my accounts on this device                                                                                                    |                                                                                                    |  |  |  |
|                             |                               | Continue                                                                                                    |                                                                                                    |  |  |  |
|                             | Paymentus                     |                                                                                                    |                                                                                                    |  |  |  |
|                             |                               | © Paymentus Corp. All Rights Reserved<br><u>Privacy Policy</u> <u>Privacy Notice to California Residents</u> <u>Website Conditions of Us</u> | e Payment Authorization Terms                                                                            |  |  |  |

Step 1. Select Garbage Billing from the drop-down menu, next enter the Account Number – Customer Number located on the top right corner of your quarterly bill (see below), then hit Continue.

|                  | City of Fairbanks<br>800 Cushman Street<br>Fairbanks, AK 99701-4615 | Retu                                  | Make checks pa<br>rn checks subje | yable to: City of Fairbai<br>act to fees as per city co |
|------------------|---------------------------------------------------------------------|---------------------------------------|-----------------------------------|---------------------------------------------------------|
| ALLERA           | www.fairbanksalaska.us                                              | Parcel / PAN #                        |                                   | Account Number                                          |
| CASE             |                                                                     | 012345                                |                                   | 1234                                                    |
|                  |                                                                     | Bill Number                           | Bill Date                         | Customer Numbe                                          |
|                  |                                                                     | 987654                                | 12/15/2023                        | 567891                                                  |
|                  |                                                                     | · · · · · · · · · · · · · · · · · · · | Customer                          |                                                         |
|                  |                                                                     | JOHN DOE                              |                                   |                                                         |
|                  |                                                                     | 1.                                    | Service Address                   | 5                                                       |
|                  |                                                                     | 1310                                  | FAIRBANKS AV                      | ENUE                                                    |
|                  |                                                                     | Due Date                              | Amount Du                         | le Amount Paid                                          |
|                  |                                                                     | 01/15/2024                            | \$93.00                           |                                                         |
| 567891<br>JOHN I | DOE                                                                 | Credit Car<br>CC#                     | d: VISA                           | MC                                                      |
| 1310 F           | AIRBANKS AVE                                                        | Zip Code_                             |                                   | CVV#                                                    |
| FAIRB            | ANKS, AK 99701-6017                                                 | Signature:                            |                                   |                                                         |
|                  |                                                                     | Exp Date:                             |                                   |                                                         |
|                  |                                                                     | Credit Car                            | a Payments take                   | en over the phone                                       |

| irst Name         |                | Middle   | e Name            |                       |
|-------------------|----------------|----------|-------------------|-----------------------|
|                   |                | Option   | nal               |                       |
| ast Name          |                | ZIP Co   | de                |                       |
| imail 🕖           |                | Re-En    | ter email         |                       |
| Enter email addre | SS             | Re-er    | nter email addres | s                     |
| Payment Compo     | onents         |          |                   |                       |
| Payment Type      | Account Number | Date Due | Payment Amount    | Payment Date          |
| Garbage Billing   | 1234-567891    |          | 0.00              | Now O Later           |
|                   | -              |          |                   | eCheck / Bank Account |
| 🔿 VISA 🧯          | DISCOVER DELL  |          |                   | Debit Card            |
| 🔿 VISA 🥌          | DISCOVER       |          |                   | Credit Card           |
| O PoyPot          |                |          |                   | PayPal                |
| 🔿 🕊 Скерит        |                |          |                   | PayPal Credit         |
| 0 <b>v</b>        |                |          |                   | Venmo                 |
|                   |                |          |                   | Google Pay            |
| (GPay)            |                |          |                   |                       |

Step 2. Enter First Name, Last Name, ZIP Code, Email, Enter the Payment Amount you wish to pay, then select the Payment Method and enter the corresponding payment information, then hit Continue.

| One Time Payment                              | Confirm Payment                                    |                              |                        |                |                  |
|-----------------------------------------------|----------------------------------------------------|------------------------------|------------------------|----------------|------------------|
|                                               |                                                    | Confirm Payment              |                        |                |                  |
|                                               |                                                    | Payment Method               | d for future payments. |                | VISA             |
|                                               |                                                    | Payments                     |                        |                |                  |
|                                               |                                                    | Payment Type                 | Account Number         | Payment Amount | Payment Date     |
|                                               |                                                    | Garbage Billing              | 1234-567891            | \$93.00        | Now (12/19/2023) |
|                                               |                                                    | Payment Amount               |                        |                | \$93.00          |
| Click to read the Payment Authorization Terms |                                                    |                              |                        |                |                  |
|                                               |                                                    | Click the PAY button to comp | Pay \$93.00            |                |                  |
|                                               | Paymentus<br>© Paymentus Corp. All Rights Reserved |                              |                        |                |                  |

Step 3. Read Payment Authorization Terms, check the box "I authorize payment and agree to the Payment Authorization Terms. Then hit Pay

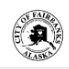